#### **SPM Exclusions by CRID Application**

Today's call will **NOT** be related to **Hard Copy Postage Statement elimination** or training to enter statements electronically. This Industry call is related to mailers submitting Full-Service commercial mail.

IMsb Tool training will resume February 13<sup>th</sup>, 2024

# United States Postal Service<sup>®</sup>

January 16, 2024

Service Performance Measurement (SPM) Mail Exclusion by CRID Application Tuesday, January 30th – 1:00PM ET

The Postal Service is hosting training on the Service Performance Measurement (SPM) Mail Exclusion by CRID application. The **SPM Exclusion by CRID** application allows mailers to identify Full-Service commercial mail that is excluded from measurement. The application allows mailers to:

- · observe exclusions by the eDoc Submitter CRID
- identify patterns seen in the mail exclusions
- conduct an initial investigation into possible causes and solutions for the identified patterns
- connect with a Postal Service representative for collaboration with the investigation

This training introduces the application, provides instructions on how to access it, and explains the key features through a live demonstration of the application.

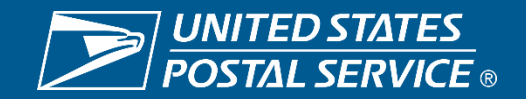

SPM Exclusions by CRID Application – How to Access and Use It

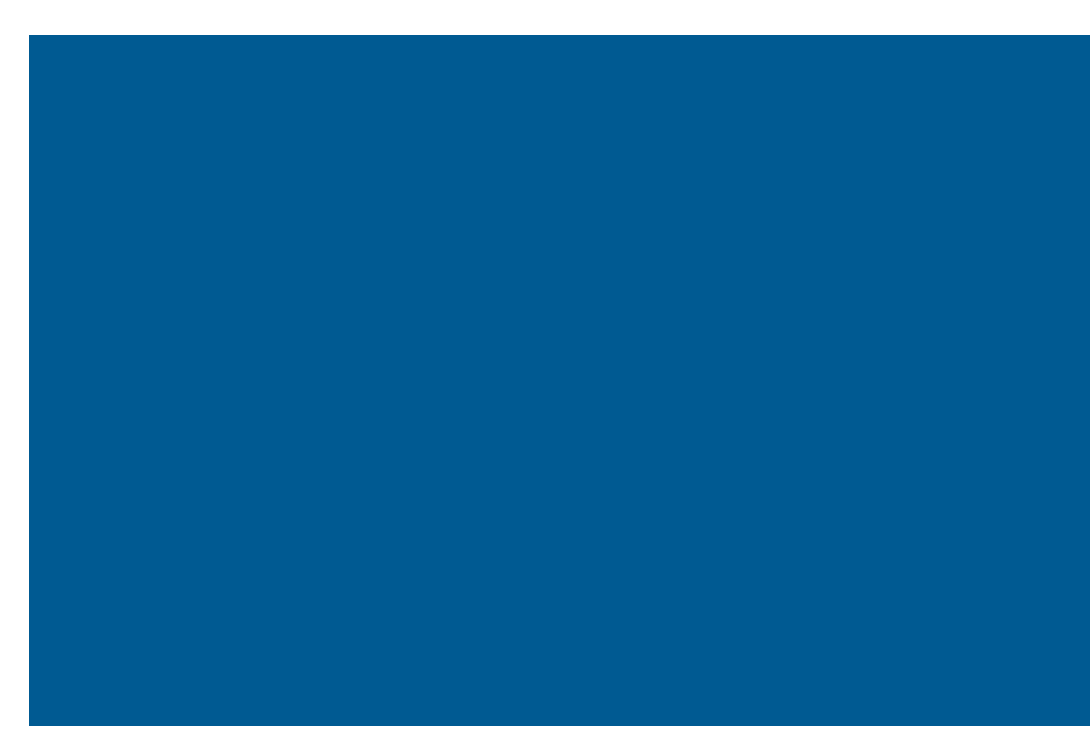

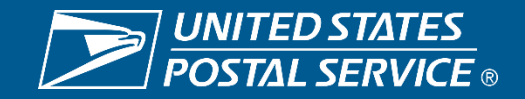

#### Step 1 – Sign-in to the Business Customer Gateway (BCG)

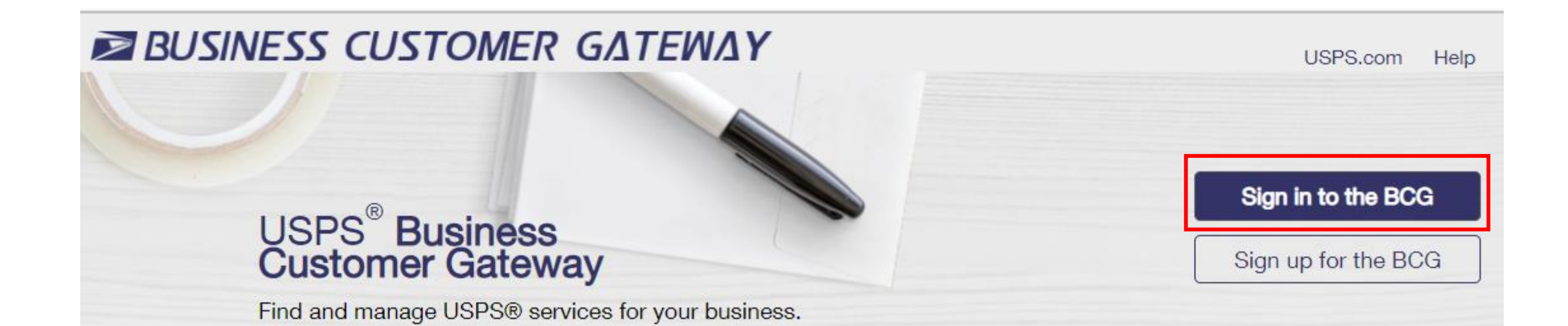

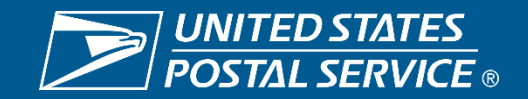

#### Step 2 – Drill into "Manage Services"

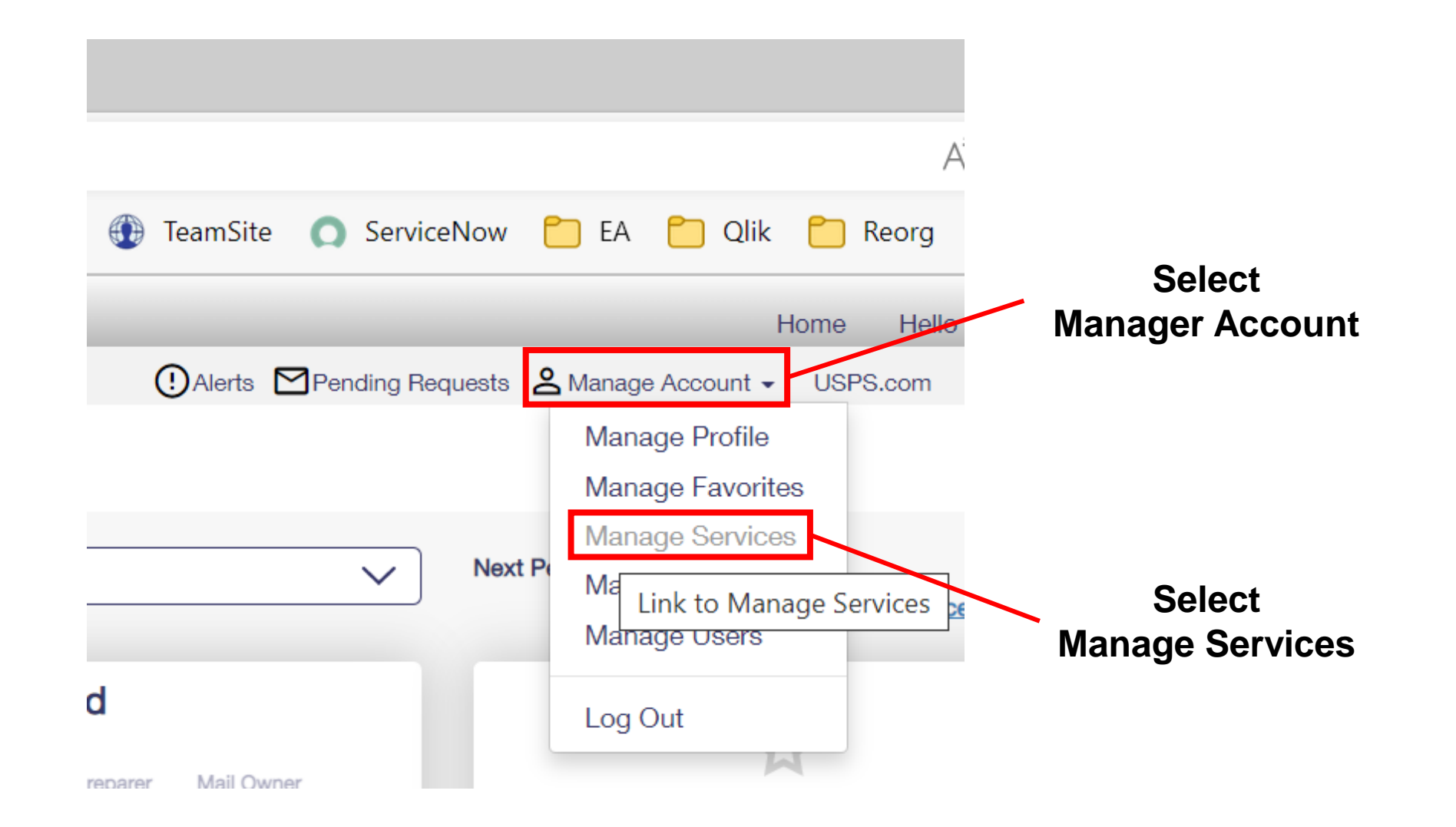

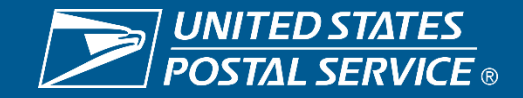

#### **Step 3 – USPS Mail Analytics**

After selecting Manage Services, note the CRID at the top of the webpage, find "USPS Mail Analytics", and select "Get Access".

| Service ~                             | Status ~  | BSA () ~ |            |
|---------------------------------------|-----------|----------|------------|
| Scan Based Payment (SBP)              | Approved  | You      | N/A        |
| Schedule a Mailing Appointment (FAST) | Approved  | You      | N/A        |
| Share Mail                            | Available | Not You  | Get Access |
| StampsNow Commercial Postal Store     | Available | Not You  | Get Access |
| USPS Mail Analytics                   | Available | Not You  | Get Access |

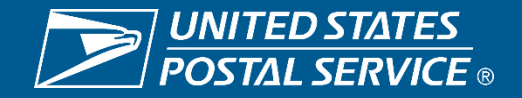

#### **Step 4 – Obtaining Access Approval**

If no one else has requested access for this CRID, then you may be asked to become the Business Services Administrator (BSA). You will need to select "Agree & Become BSA" to continue requesting access.

| No BSA For This                                                                                                    | Location                                                                                     |
|----------------------------------------------------------------------------------------------------|----------------------------------------------------------------------------------------------|
| You are the first person requesting access<br>Location. As such you will become the BSA<br>to this service for this locatio | to this service for your Business<br>responsible for controlling access<br>on. Do you agree? |
| Agree & Become BSA                                                                                                    | Decline                                                                                      |

Whether you encounter the BSA window and agree, or you do not get the BSA window, the next step is a system generating email to an approver, which you can confirm in two different ways:

1. A note will appear on the "USPS Mail Analytics" row that reads "Pending Help Desk"

| USPS N | Mail Analytics                                                                                                    | Not You | Cancel |  |  |  |  |  |  |  |  |
|--------|----------------------------------------------------------------------------------------------------|---------|--------|--|--|--|--|--|--|--|--|
| 2. You | u will receive an email from the USPS Help Des                                                                        | sk      |        |  |  |  |  |  |  |  |  |
|        | The service USPS Mail Analytics is now Pending Help [                                                                 | Desk.   |        |  |  |  |  |  |  |  |  |
|        | Your request is being processed by the USPS Help Desk. Please check back later, or follow up with the USPS Help Desk. |         |        |  |  |  |  |  |  |  |  |
|        | To view more information about the status of your services, go to the Manage Services page.                           |         |        |  |  |  |  |  |  |  |  |

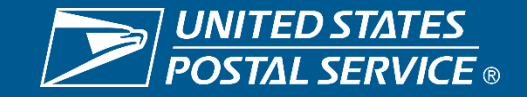

#### Step 5 – Access Approved, Open the Application

Once you receive notice that your access has been approved...

- Navigate to the "USPS Mail Analytics" service and open it.
- You will see the webpage pictured to the right.
- Select "Service Performance".
- Select "Launch report" below SPM Exclusion by CRID.
- Note if you do not have any exclusion volume, then you will see a message window to that effect.

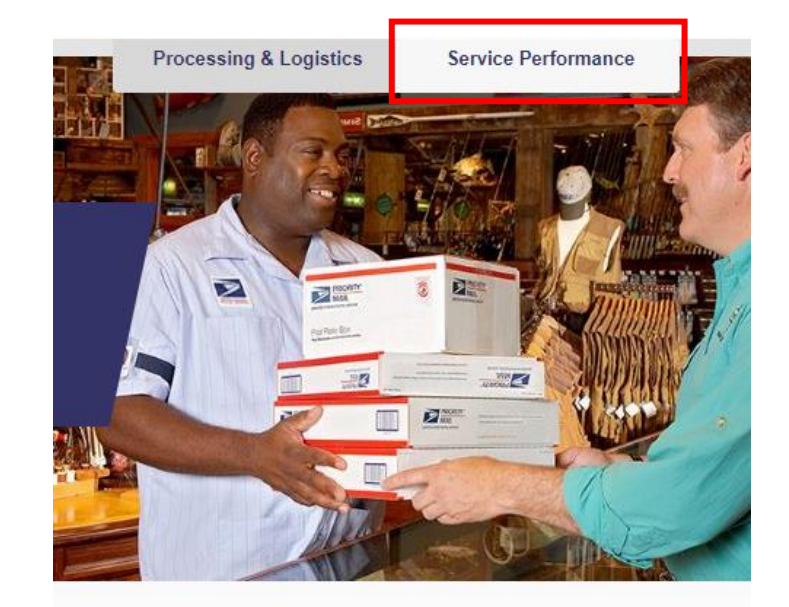

#### Service Performance Measurement

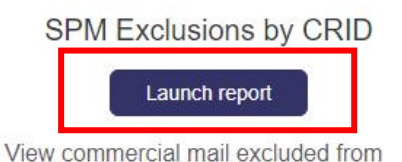

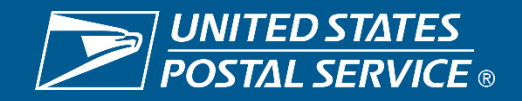

#### **POSTALPRO** Resources

The previous instructions and other resources are available on the a 'Service Performance Measurement (SPM) Mail Exclusions SPM Exclusions' web page:

https://postalpro.usps.com/spm-exclusions

## USPS<sup>®</sup> **POSTALPRO**<sup>™</sup>

| Mailing and Shipping 🛛 🗸           | Promotions & Incentives V Inc           | dustry F | Forum 💙          | Operations   | *     | Certifications     | Resources     | Contact |
|------------------------------------|-----------------------------------------|----------|------------------|--------------|-------|--------------------|---------------|---------|
| MAILING                            | SHIPPING                                |          | ADDRESS QUAI     | LITY SOLUTI  | ONS   | COVID-19 BUSINES   | S MAIL INFO   | ~       |
| Intelligent Mail Barcodes          | Electronic Verification System (eVS)    | *        | Correct and Star | ndardize You | r     | FIRST-CLASS MAIL   | AND MARKETING | MAIL    |
| (IMb and IMcb)                     | Hazardous, Restricted, and Perishable   |          | Address List     |              |       | GROWTH INCENTIN    | /ES           |         |
| Full-Service                       | Mail Instructions                       | •        | Verify Your Addr | ess List     |       | INFORMED DELIVE    | RY®           | ♥       |
| Service Type Identifiers           | Intelligent Mail Matrix Barcode (IMmb)  |          | Enrich Your Data | a            |       | MAILER SCORECA     | RD            |         |
| (STIDs)                            | Intelligent Mail Package Barcode (IMpb) | ~        | Stay Compliant   | with Move U  | pdate | MARRIAGE MAIL IN   | ICENTIVE      |         |
| eInduction                         | Publication 199                         |          | Undeliverable-as | s-Addressed  | (UAA) | MAJOR AND MINO     | R RELEASES    |         |
| Seamless Acceptance                | Product Classification (Pub 52)         |          | Mail Statistics  |              |       | PROMOTIONS AND     | INCENTIVES    |         |
| Secure Destruction                 | Publication 199                         |          |                  |              |       | SPM MAIL EXCLUS    | IONS          | ~       |
| Enterprise Payment System<br>(EPS) | Publication 205                         |          |                  |              |       | VISIBILITY AND TRA | ACKING        |         |

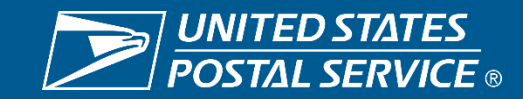

#### **SPM Exclusions by CRID – Landing Page**

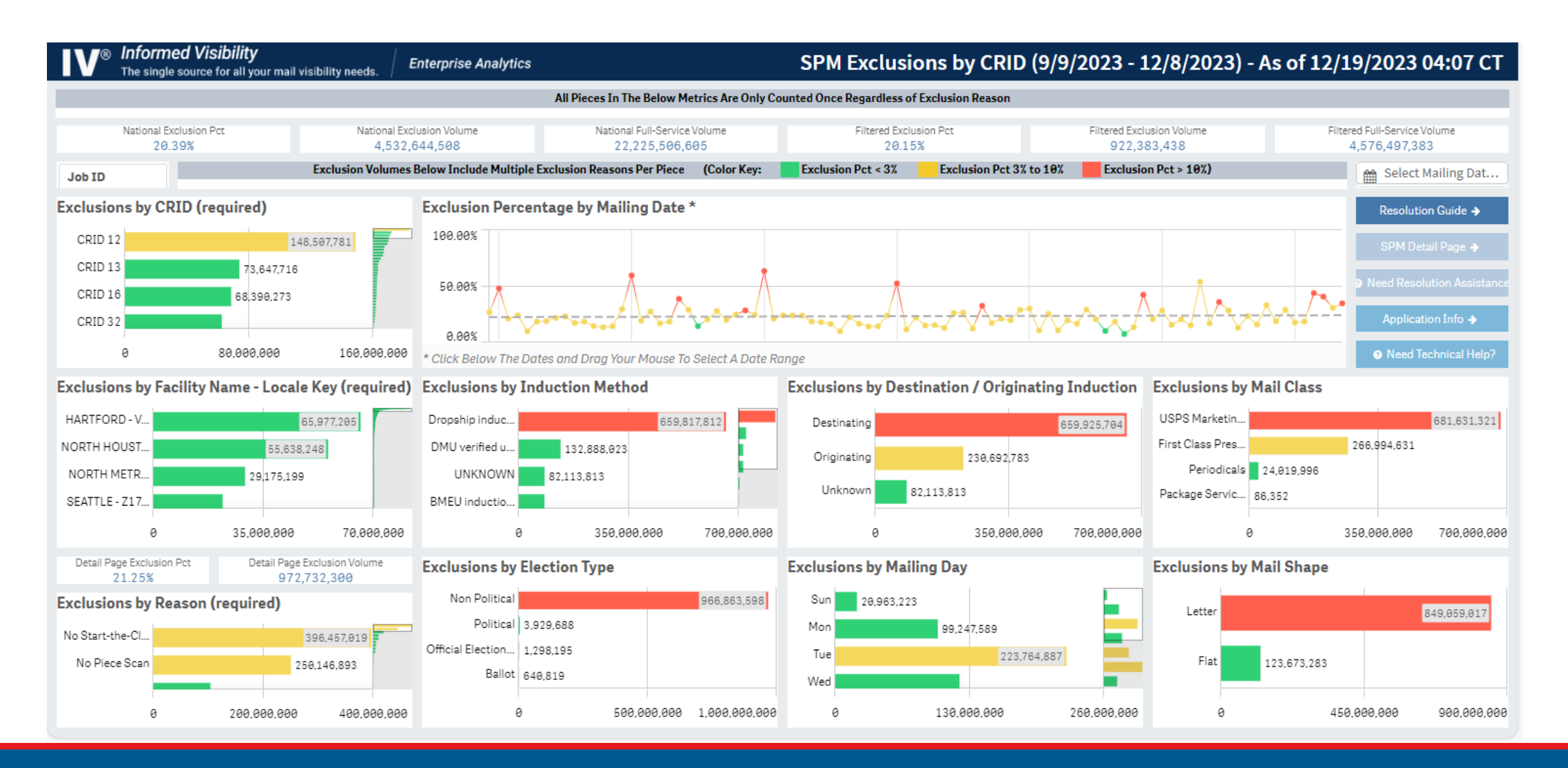

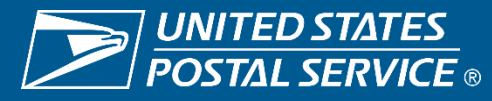

#### **SPM Exclusion by CRID Overview**

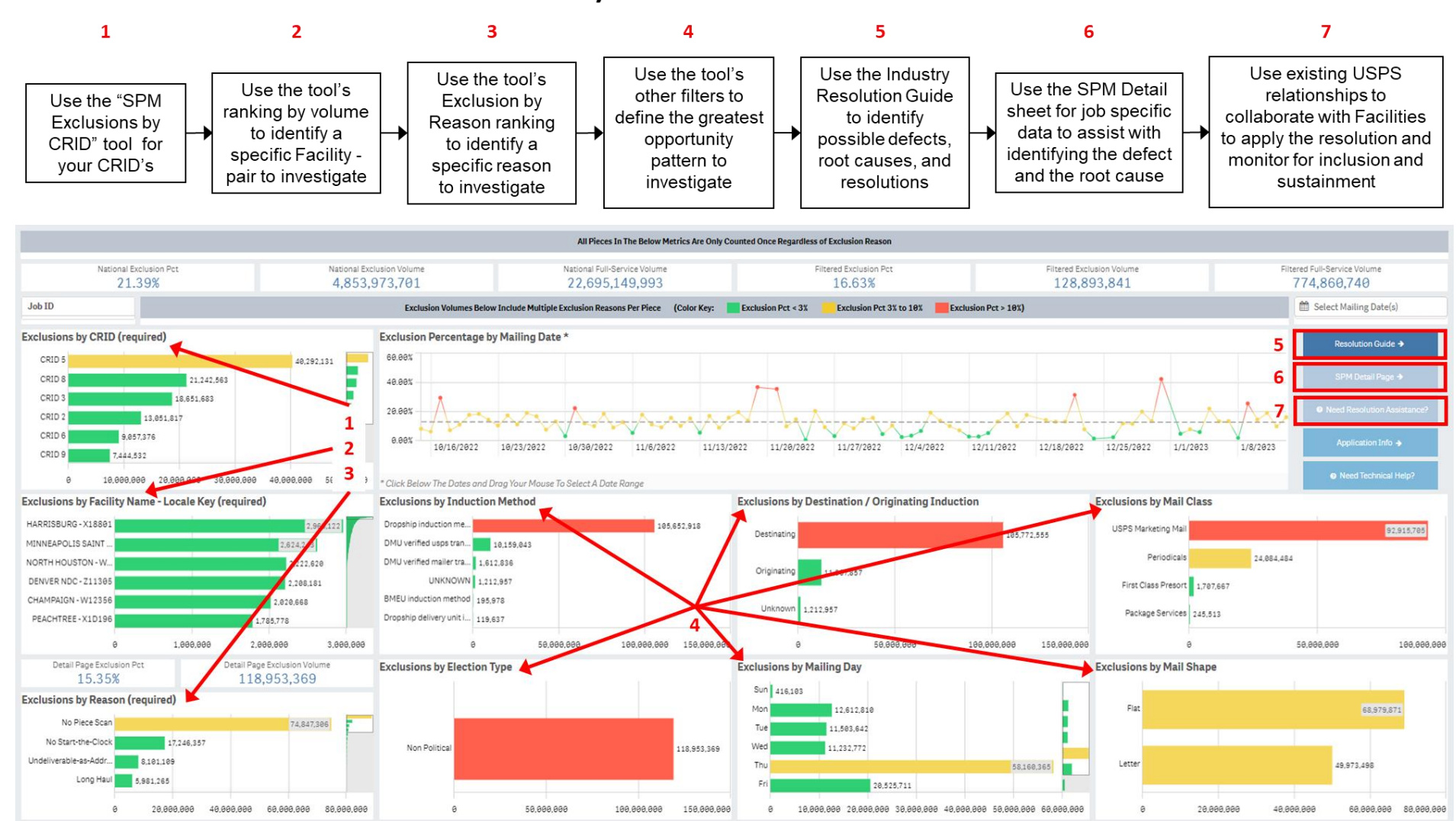

**Industry Exclusion Resolution Process** 

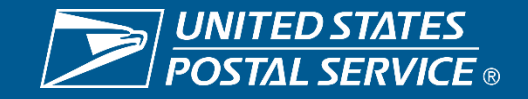

#### **SPM Exclusions by CRID – Filtered for Patterns to Analyze**

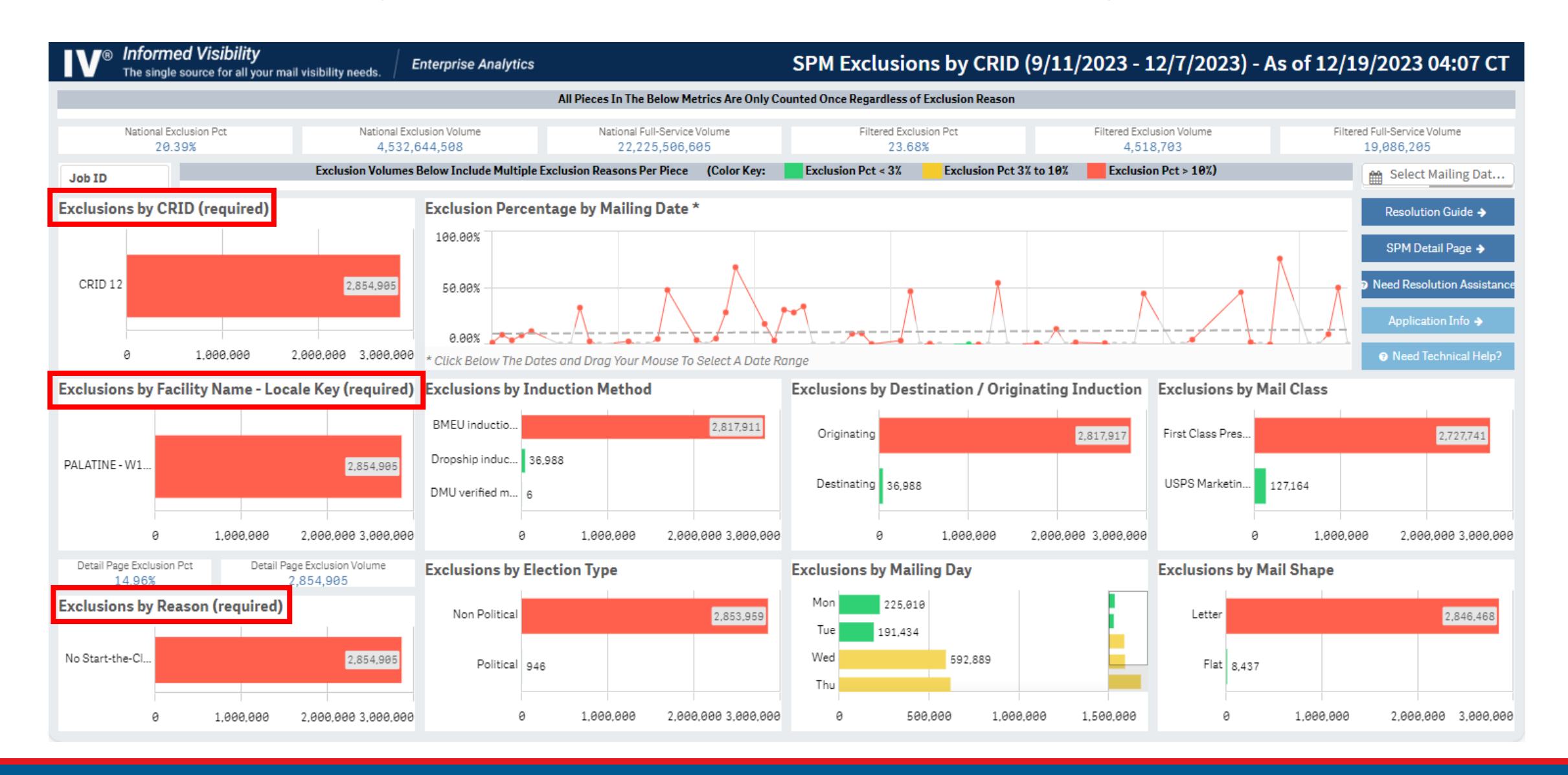

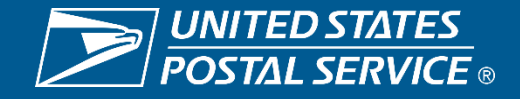

#### **SPM Exclusions by CRID – Resolution Guide**

| IV® Informed Visibility<br>The single source for all you                                             |                                                                                            | Indust                                                                                                   | try Resolution Guide for                                                                                                    |                                                                                                    | 12/19/2023 04:07 CT                                                                           |
|----------------------------------------------------------------------------------------------------|--------------------------------------------------------------------------------------------|----------------------------------------------------------------------------------------------------|----------------------------------------------------------------------------------------------------|----------------------------------------------------------------------------------------------------|-----------------------------------------------------------------------------------------------|
|                                                                                                    |                                                                                            |                                                                                                    |                                                                                                    |                                                                                                    |                                                                                               |
| National Exclusion Pct<br>20.39%                                                                     | * Use the Need Resolution As                                                               | sistance? button in the SPM Exclusion                                                                    | Resolutions                                                                                                    | vestigate   Need Resolution Assistance?                                                                                                    | Filtered Full-Service Volume<br>19,086,205                                                    |
| Exclusions by CRID (required)                                                                        | Exclusion Reason                                                                           | ID Defect                                                                                                | Confirm Root Cause                                                                                                    | Take Action *                                                                                                    | Resolution Guide 🔶                                                                            |
| CRID 12<br>0 1.000.000                                                                               | Non-Unique IMb<br>(piece barcodes)<br>[impacts Stop-the-Clock]<br>(back to top)            | eDoc contains mail pieces with<br>a non-unique IMb                                                       | <ul> <li>MID owner is not keeping MID exclusive to Mailer</li> <li>There are not enough Serial #s for a 45-day cycle</li> <li>Mailer is not holding eDoc resubmit &gt; 2 hours</li> </ul>                                                                                                    | <ul> <li>Mailer validate MID exclusivity</li> <li>Mailer contact the BCG or the Mailer<br/>Shipping Solutions Center (MSSC) for<br/>assistance with managing their MIDs</li> <li>Mailer hold future eDoc<br/>re-submission for &gt; 2 hours before<br/>submitting it</li> </ul> | SPM Detail Page →<br>Need Resolution Assistance<br>Application Info →<br>Need Technical Help? |
| Exclusions by Facility Name - I                                                                      | Non Unique Physical IMch                                                                   | Duplicate IMeb scops associated                                                                          | <ul> <li>✓ Mailer is not generating unique STID mail class,<br/>MID &amp; Serial # combo for each piece</li> <li>✓ Mailer is not proventing use of duplicated</li> </ul>                                                                                                    | <ul> <li>Mailer ensure unique Match 18 for<br/>each piece (STID mail class, MID &amp;<br/>Serial # combo)</li> <li>Mailer do pot duplicate physical</li> </ul>                                                                                                    | 2,727,741                                                                                     |
| PALATINE - W1<br>0 1,000,000<br>Detail Page Exclusion Pct<br>14.96%<br>Exclusions by Reason (require | (actual container placard)<br>[[impacts Start-the-Clock]<br>(back to top)                  | with multiple containers                                                                                 | <ul> <li>Walter is not preventing use of duplicated container placards</li> <li>USPS is not using a unique 99Z trailer barcode for each trip of mailer transported containers that are unloaded at a USPS processing/network acceptance site</li> <li>USPS is not associating the 99T trailer barcode with either: 1) a departure scan between each trip of containers unloaded at the same USPS acceptance site, or 2) associating the 99T trailer barcode with an arrival scan at another USPS site</li> </ul> | <ul> <li>Mailer Unofficulty physical<br/>IMcb placards</li> <li><u>Mailer Transport</u>: use Need<br/>Resolution Assistance? Button to<br/>contact USPS</li> <li><u>USPS Transport</u>: use Need<br/>Resolution Assistance? Button to<br/>contact USPS</li> </ul>               | 1.000.000 2.000.000 3.000.000<br>ape                                                          |
| No Start-the-Cl<br>0 1,000,000                                                                       | Orphan Handling Unit<br>(tray, tub, or sack)<br>[impacts Start-the-Clock]<br>(back to top) | Mail piece is associated to a<br>loose tray, tub, or sack (HU) that<br><u>was not inducted</u> at a BMEU | <ul> <li>DMU verified tray, tub, or sack is not associated<br/>with a container in the eDoc</li> </ul>                                                                                                    | Mailer determine if it is possible to<br>avoid DMU verified orphan HU's; if<br>not, then the pieces will be excluded<br>from measurement                                                                                                    | 00,000 2,000,000 3,000,000                                                                    |

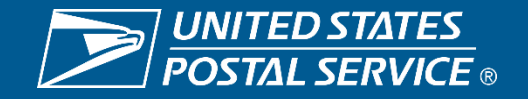

### **SPM Exclusions by CRID – SPM Detail Page**

| IV®      | Informed<br>The single s                                                                                            | <b>d Visibility</b><br>ource for all you | r mail visibility needs      | s. Enterpris   | e Analytics                    |                                                 | SPM Exc                                                                                                    | lusions Det            | ail (9/11/2  | 023 - 12       | /7/2023                                                                                                | ) - As of 1            | L2/20/202           | 3 9:31:29        | ) AM    | 9/2023 04:07 CT            |
|----------|----------------------------------------------------------------------------------------------------|------------------------------------------|------------------------------|----------------|--------------------------------|-------------------------------------------------|----------------------------------------------------------------------------------------------------|------------------------|--------------|----------------|----------------------------------------------------------------------------------------------------|------------------------|---------------------|------------------|---------|----------------------------|
| 🔶 Retu   | ırn to Overvie                                                                                                    | W                                        | Page Exclusion Pct<br>14.96% | Detail P       | age Exclusion Vol<br>2,854,905 | ume                                             | Detail Page Full Service Volume<br>2,985,223 NOTE: The metrics to the left are based on the table below as opposed to those on the summary page. |                        |              |                |                                                                                                    |                        |                     |                  |         |                            |
|          | To download table to Excel, hover over table and click on Excel icon that appears on top right corner of the table. |                                          |                              |                |                                |                                                 |                                                                                                    |                        |              |                |                                                                                                    | ed Full-Service Volume |                     |                  |         |                            |
| Exclusio | n Volume                                                                                                    | Detail                                   |                              |                |                                |                                                 |                                                                                                    |                        |              |                |                                                                                                    |                        |                     |                  |         | 19,086,205                 |
| CRID     | Locale<br>Key                                                                                                    | Facility                                 | Exclusion<br>NOTE            | Reason - See   | Mail<br>Shape                  | Induction Method<br>Originating<br>Destinating' | SPM Induction Method                                                                                                    | Mail Class             | Mailing Date | Mailing<br>Day | Job ID                                                                                                 | Mailing<br>Group ID    | Exclusion<br>Volume | Exclusion<br>Pct | Full    | Resolution Guide >         |
| CRID 12  | W14362                                                                                                    | PALATINE                                 | No Start-t                   | the-Clock      | Flat                           | Originating                                     | BMEU induction method                                                                                                    | First Class<br>Presort | 9/11/2023    | Mon            | E]#5-F/B                                                                                               | 968                    | 4,214               | 100.00%          |         | SPM Detail Page 🔶          |
| CRID 12  | W14362                                                                                                    | PALATINE                                 | No Start-t                   | the-Clock      | Flat                           | Originating                                     | BMEU induction method                                                                                                    | First Class<br>Presort | 9/13/2023    | Wed            | 190N,<]^                                                                                               | 969                    | 1,005               | 100.00%          |         | Need Resolution Assistance |
| CRID 12  | W14362                                                                                                    | PALATINE                                 | No Start-t                   | the-Clock      | Flat                           | Originating                                     | BMEU induction method                                                                                                    | First Class<br>Presort | 9/15/2023    | Fri            | 1908C*?                                                                                                | 979                    | 1,074               | 100.00%          |         | Application Info 🔸         |
| CRID 12  | W14362                                                                                                    | PALATINE                                 | No Start-t                   | the-Clock      | Flat                           | Originating                                     | BMEU induction method                                                                                                    | First Class<br>Presort | 10/2/2023    | Mon            | N6 <s,4< td=""><td>970</td><td>1,077</td><td>100.00%</td><td></td><td>Need Technical Help?</td></s,4<> | 970                    | 1,077               | 100.00%          |         | Need Technical Help?       |
| CRID 12  | W14362                                                                                                    | PALATINE                                 | No Start-t                   | the-Clock      | Flat                           | Originating                                     | BMEU induction method                                                                                                    | First Class<br>Presort | 10/9/2023    | Mon            | B(6^9P                                                                                                 | 980                    | 1,067               | 100.00%          |         |                            |
| CRID 12  | W14362                                                                                                    | PALATINE                                 | No Start-t                   | the-Clock      | Letter                         | Destinating                                     | Dropship induction method                                                                                                    | Marketing<br>Mail      | 9/20/2023    | Wed            | A,0)0ALV                                                                                               | 21230                  | 13                  | 0.09%            |         | 2.727.741                  |
| CRID 12  | W14362                                                                                                    | PALATINE                                 | No Start-t                   | the-Clock      | Letter                         | Destinating                                     | Dropship induction method                                                                                                    | Marketing<br>Mail      | 10/30/2023   | Mon            | C3Y4L                                                                                                  | 21702                  | 414                 | 0.54%            |         |                            |
| CRID 12  | W14362                                                                                                    | PALATINE                                 | No Start-t                   | the-Clock      | Letter                         | Destinating                                     | Dropship induction method                                                                                                    | Marketing<br>Mail      | 12/6/2023    | Wed            | FUO]D\$-<br>Z                                                                                          | 21869                  | 34,828              | 100.00%          |         |                            |
| CRID 12  | W14362                                                                                                    | PALATINE                                 | No Start-t                   | the-Clock      | Letter                         | Destinating                                     | Dropship induction method                                                                                                    | Marketing<br>Mail      | 12/7/2023    | Thu            | E'AB<#.=                                                                                               | 22011                  | 1,733               | 100.00%          |         | 2.000.000 3.000.000        |
| CRID 12  | W14362                                                                                                    | PALATINE                                 | No Start-t                   | the-Clock      | Letter                         | Originating                                     | DMU verified mailer transported<br>induction method                                                                                              | Marketing<br>Mail      | 10/24/2023   | Tue            | K=@E+                                                                                                  | 21626                  | 6                   | 0.02%            |         |                            |
| CRID 12  | W14362                                                                                                    | PALATINE                                 | No Start-t                   | the-Clock      | Letter                         | Originating                                     | BMEU induction method                                                                                                    | First Class<br>Presort | 9/12/2023    | Tue            | DK=`Q?<br>QL                                                                                           | 12122                  | 1,685               | 100.00%          |         |                            |
| CRID 12  | W14362                                                                                                    | PALATINE                                 | No Start-t                   | the-Clock      | Letter                         | Originating                                     | BMEU induction method                                                                                                    | First Class<br>Presort | 9/12/2023    | Tue            | ML\TX:#\                                                                                               | 12124                  | 1,796               | 100.00%          |         | 2,846,468                  |
| CRID 12  | W14362                                                                                                    | PALATINE                                 | No Start-t                   | the-Clock      | Letter                         | Originating                                     | BMEU induction method                                                                                                    | First Class<br>Presort | 9/13/2023    | Wed            | CY@<#                                                                                                  | 12107                  | 6,875               | 100.00%          |         |                            |
|          |                                                                                                    | 0                                        | 1,000,000                    | 2,000,000 3,00 | 0.000                          | 0                                               | 1,000,000 2,000,000 3,00                                                                                                    | 0,000 0                | 500,0        | 00 1,6         | 999,999                                                                                                | 1,500,000              | e                   | ) 1,0            | 999,999 | 2,000,000 3,000,000        |

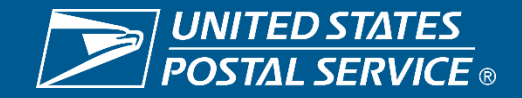

#### **SPM Exclusions by CRID – Need Resolution Assistance**

| INFormed Visit<br>The single source for |                  | From                      |                 | niter@usps.co | 214                 |        |         |           |           |     |          | 19/2023 04:07 CT                        |
|-----------------------------------------|------------------|---------------------------|-----------------|---------------|---------------------|--------|---------|-----------|-----------|-----|----------|-----------------------------------------|
|                                         | $\triangleright$ |                           | wayne.e.pain    | inter@usps.gt | 74                  |        |         |           |           |     |          |                                         |
| National Exclusion Pct 20.39%           | Send             | То                        | ○ <u>MSSC</u>   |               |                     |        |         |           |           |     |          | tered Full-Service Volume<br>19,086,205 |
| Job ID                                  |                  | Cc                        |                 |               |                     |        |         |           |           |     |          | Select Mailing Dat                      |
| Exclusions by CRID (req                 |                  | Bcc                       |                 |               |                     |        |         |           |           |     |          | Resolution Guide 🔶                      |
|                                         |                  | Subject                   | SPM Exclusio    | n Help        |                     |        |         |           |           |     |          | SPM Detail Page 🗲                       |
| CRID 12                                 | 8                | · 1 · · · · · ·           | · · 2 · · · I   | 3             | 4                   | 5      |         | . 6       | 7         | 8 . | · · · .  | Need Resolution Assistance              |
|                                         | Please compl     | ete the three             | additional iter | ns below be   | fore sending the    | email: |         |           |           |     |          | Application Info 🔶                      |
| 0 1.000.                                |                  |                           |                 |               | -                   |        |         |           |           |     |          | Need Technical Help?                    |
| Exclusions by Facility Na               | Contact Phor     | ct Name:<br>ne and Email: |                 |               |                     |        |         |           |           |     |          |                                         |
|                                         | Brief descript   | tion of your fin          | dings so far:   |               |                     |        |         |           |           |     |          | 2,727,741                               |
| PALATINE - W1                           |                  |                           |                 |               |                     |        |         |           |           |     |          |                                         |
|                                         | **Do not obo     |                           | . +h;, da+a**   |               |                     |        |         |           |           |     |          |                                         |
| 0 1.0                                   | Do not cha       | inge or remove            | e this data **  |               |                     |        |         |           |           |     |          | 2,000,000 3,000,000                     |
| Detail Page Exclusion Pct<br>14.96%     | Filters Select   | ed:                       |                 |               |                     |        |         |           |           |     |          |                                         |
| Exclusions by Reason (re                | CRID: CRID 5     |                           |                 |               |                     |        |         |           |           |     |          | 2,846,468                               |
| No Start-the-Cl                         | FACILITY: SAM    | NTA CLARITA -             | Z23707          |               |                     |        |         |           |           |     |          |                                         |
|                                         | EXCLUSION: I     | NO PIECE SCan             |                 |               |                     |        |         |           |           |     |          |                                         |
| 0 1.0                                   | 00,000 2,000,00  | 00 3,000,000              | 0               | 1,000,000     | 2,000,000 3,000,000 | 0      | 500,000 | 1,000,000 | 1,500,000 | 0   | 1,000,00 | 2,000,000 3,000,000                     |

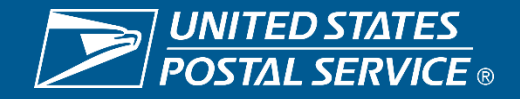

#### **Live Demo with Questions and Answers**

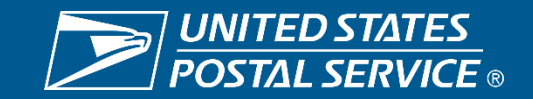

#### **SPM Exclusions by CRID – Application Info**

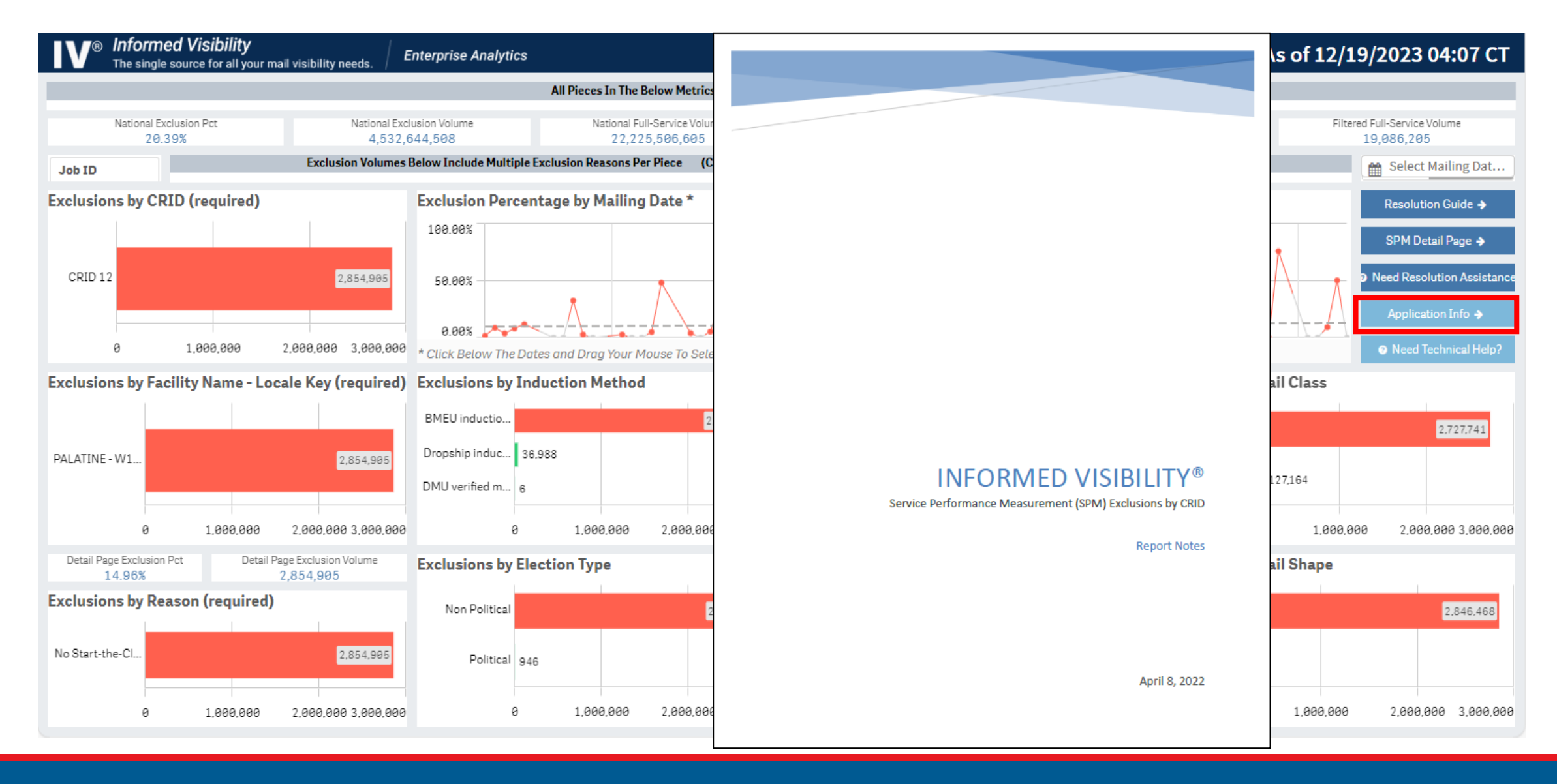

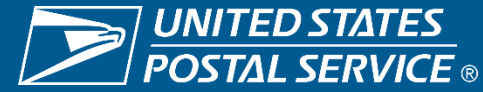

#### **SPM Exclusions by CRID – Need Technical Help**

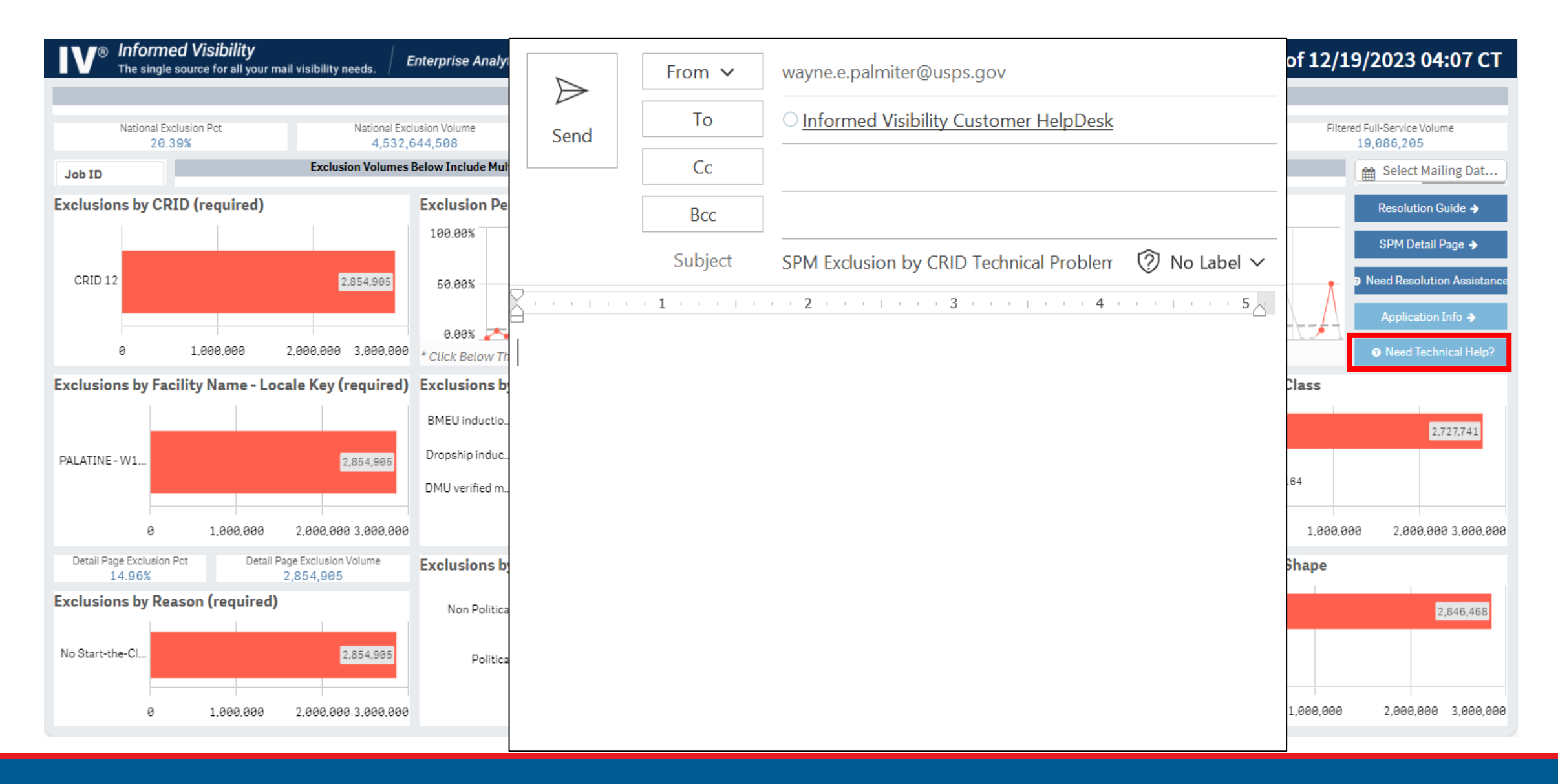

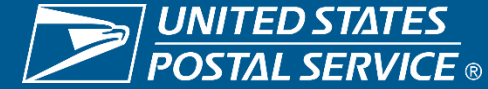